## UTILIZZO DI MOODLE PER LA CONDIVISIONE DI MATERIALE DOCENTI-STUDENTI

## **MANUALE STUDENTI**

Moodle è una piattaforma che permette la **condivisione fra docenti e studenti di materiale di vario genere** (file, immagini, lezioni, chat, compiti) . E' già integrata all'interno del Quaderno Elettronico e suddivisa in anni scolastici e materie. Le credenziali per l'accesso vengono fornite a inizio percorso di studi e rimangono uguali per tutti gli anni di permanenza al Guala. Per qualunque problema legato al login telefonare a scuola e contattare i tecnici dell'Istituto Guala.

Per l'utilizzo di Moodle si deve accedere al proprio registro elettronico anche passando per il sito www.istitutoguala.it

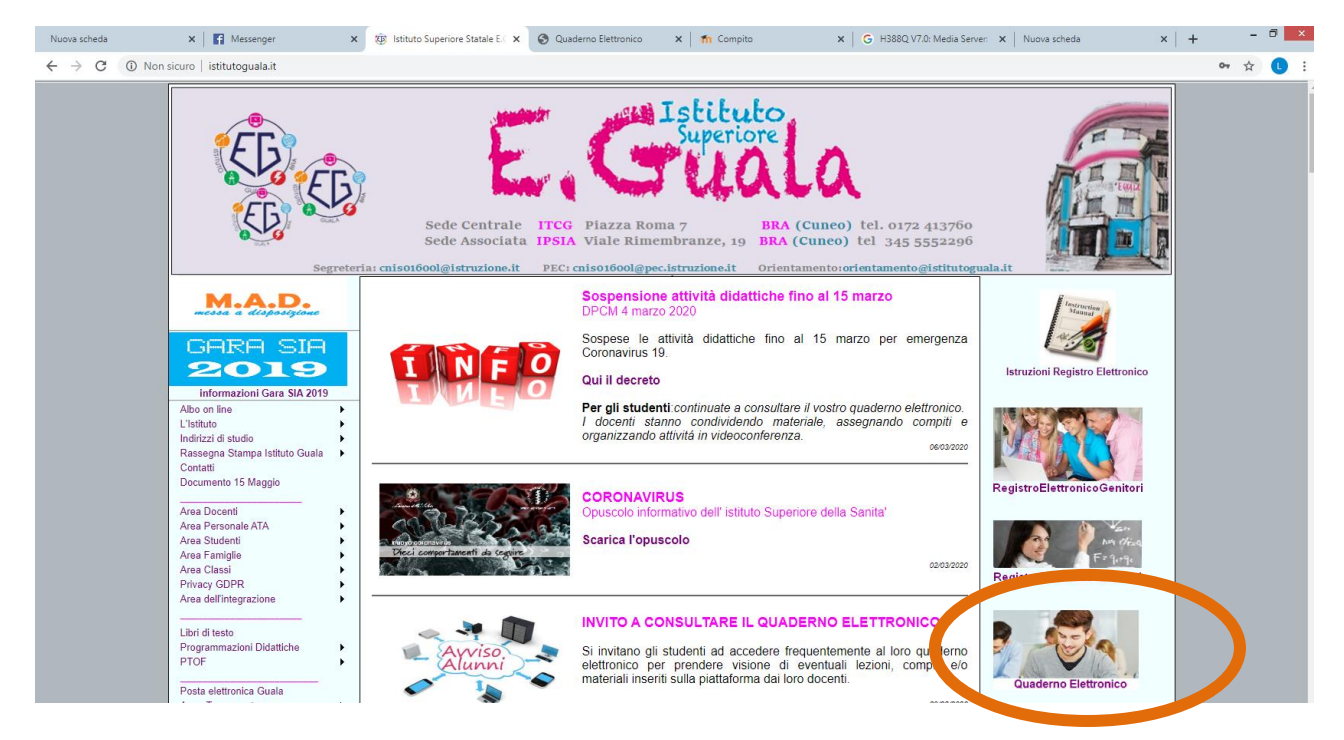

Una volta entrati, appare il proprio quaderno elettronico in cui, fra le altre funzioni utilizzate quotidianamente trovate l'icona "lezioni" (la Marancione sta appunto per MOODLE)

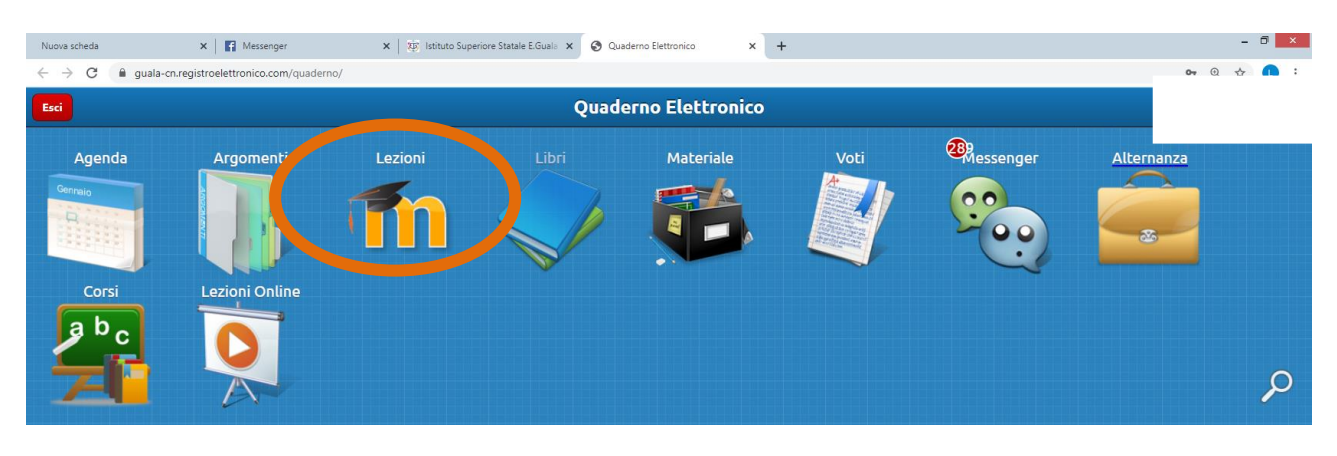

La piattaforma ora presenta a destra l'elenco degli anni scolastici tra cui selezionare l'anno corrente e la materia interessata

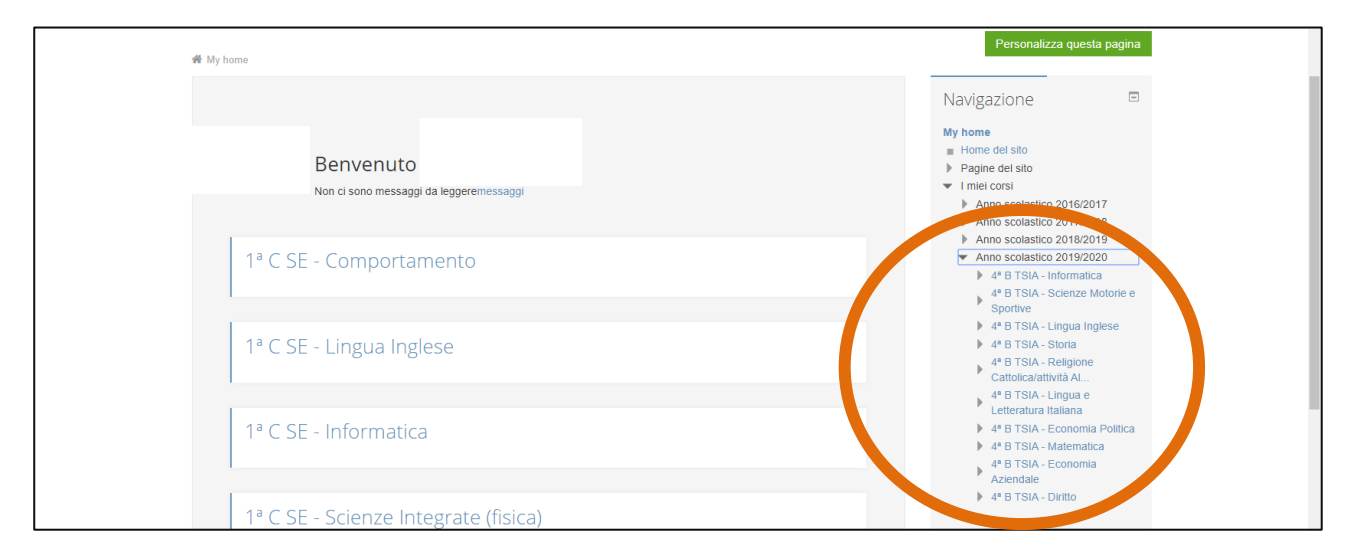

I docenti possono condividere del materiale (file, link...) che lo studente può liberamente scaricare e/o consultare; oppure i docenti possono inserire un compito da svolgere con eventuale data/ora di scadenza.

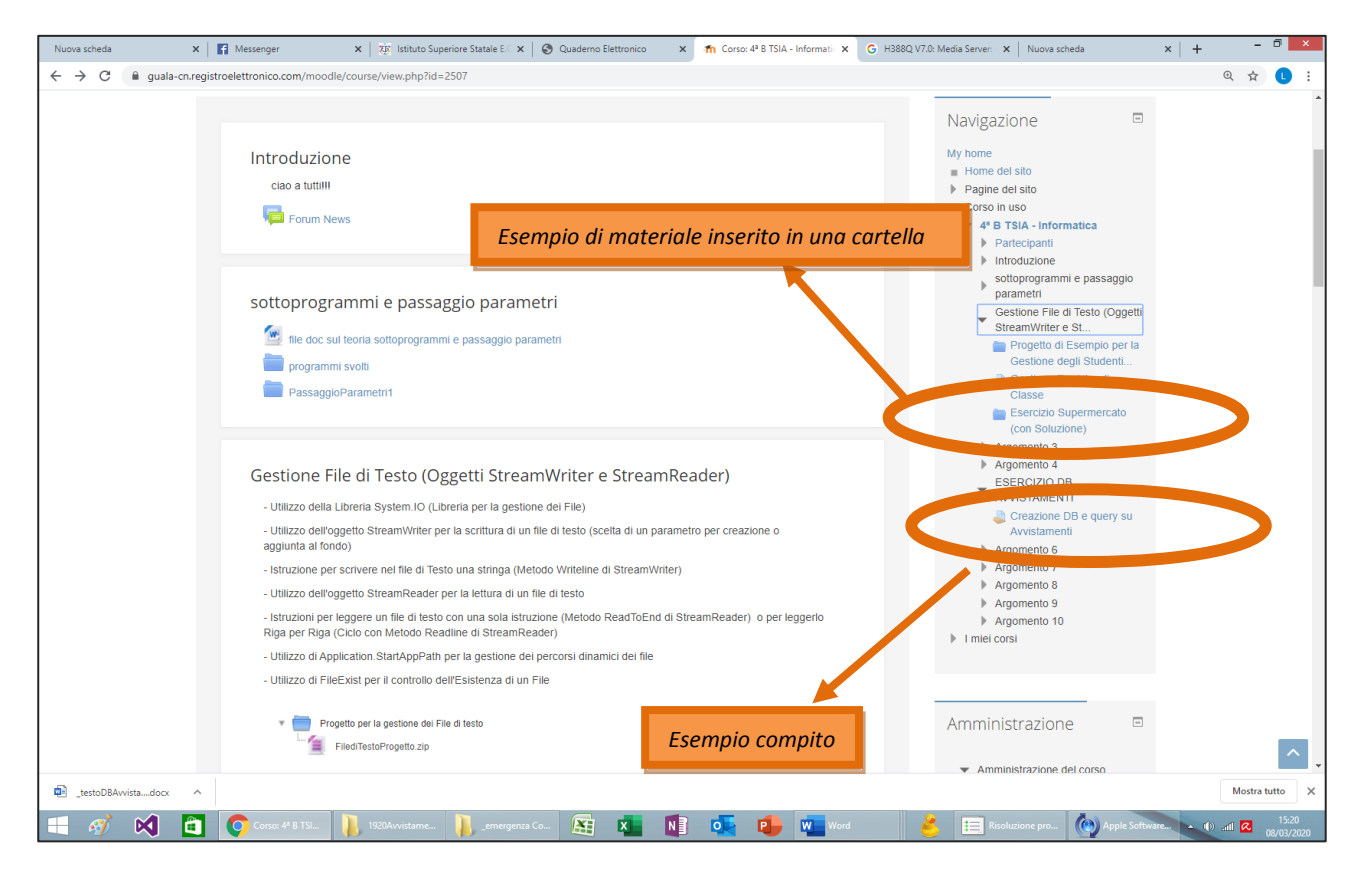

Selezionando i materiali caricati dai docenti, lo studente potrà scaricarli e consultarli liberamente .

## a.s. 19/20

Se invece il docente ha proposto un **compito**, lo studente, oltre scaricare il materiale fornito, dovrà produrre un file che andrà allegato al compito (se è una cartella bisogna zipparla) cliccando su **"Aggiungi consegna"**.

| My home 👂 Anno scolastico 2019/2020  | ) > 4* B TSIA - Informatica > ESERCIZIO DB AVVISTAMENTI > Creazione DB e query su Avvistame<br>Avvisitame | Navigaziono                                                                             |
|--------------------------------------|----------------------------------------------------------------------------------------------------|-----------------------------------------------------------------------------------------|
| Creazione DB e qu                    | ery su Avvistamenti                                                                                       | Navigazione                                                                             |
| Creazione DB e query su Avvistamenti |                                                                                                    | My home<br>Home del sito<br>Pagine del sito<br>Corso in uso                             |
| Stato consegna                       |                                                                                                    | <ul> <li>4ª B TSIA - Informatica</li> <li>Partecipanti</li> <li>Introduzione</li> </ul> |
| Stato consegna                       | Nessun tentativo                                                                                          | sottoprogrammi e passaggio<br>parametri                                                 |
| Stato valutazione                    | Non valutata                                                                                              | Gestione File di Testo (Oggetti                                                         |
| Termine consegne                     | martedì, 3 marzo 2020, 23:55                                                                              | StreamWriter e St                                                                       |
| Tempo rimasto                        | Consegna in ritardo da: 4 giorni 14 ore                                                                   | Argomento 4                                                                             |
| Ultima modifica                      | -                                                                                                    | ESERCIZIO DB<br>AVVISTAMENTI                                                            |
| Commenti alle consegne               | Commenti (0)                                                                                              | Creazione DB e query su<br>Avvistamenti<br>Argomento 6                                  |
|                                      |                                                                                                    | Argomento 8                                                                             |
|                                      | Aggiungi consegna                                                                                         | Argomento 9  Argomento 10  Imiel corsi                                                  |
|                                      | Modifica la tua consegna                                                                                  |                                                                                         |

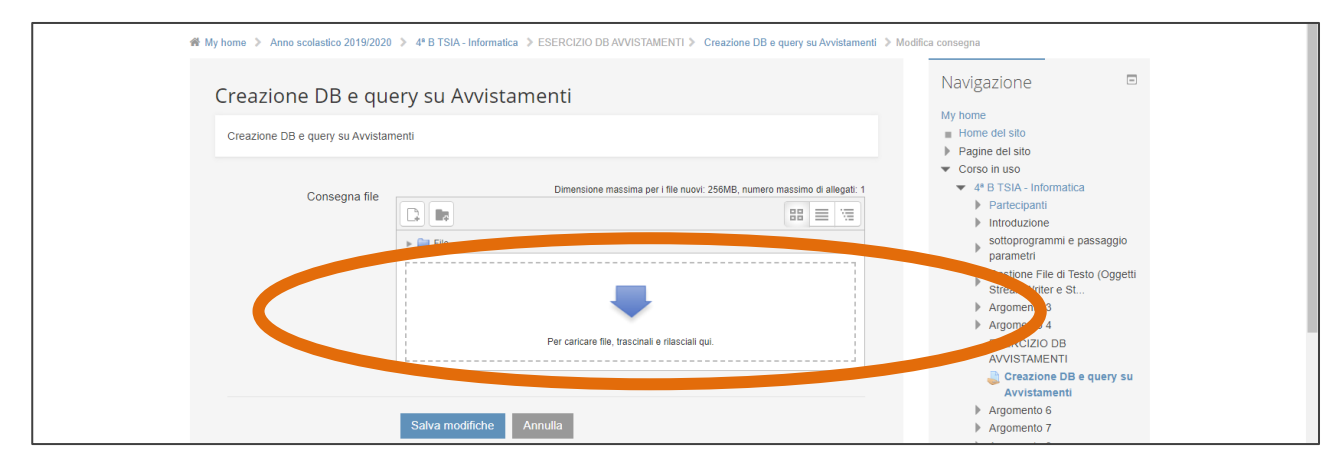

Il file prodotto dallo studente potrà così essere scaricato, corretto e valutato dal docente che potrà mettere un giudizio e/o anche un voto.

| Stato consegna        |                                                          | - arcopani                                           |
|-----------------------|----------------------------------------------------------|------------------------------------------------------|
|                       |                                                          | Introduzione                                         |
| Stato consegna        | Consegnato per la valutazione                            | sottoprogrammi e passaggio<br>parametri              |
| Stato valutazione     | Valutata                                                 | Gestione File di Testo (Oggetti                      |
| Termine consegne      | martedì, 3 marzo 2020, 23:55                             | StreamWriter e St                                    |
| Tempo rimasto         | Il compito è stato consegnato 4 giorni 14 ore in ritardo | <ul> <li>Argomento 4</li> </ul>                      |
| Ultima modifica       | domenica, 8 marzo 2020, 14:35                            | ESERCIZIO DB                                         |
| Consegna file         | LestoDBAvvistamenti.docx                                 | Creazione DB e query su<br>Avvistamenti              |
|                       |                                                          | Argomento 6                                          |
| Commenti alle consegr | e Dommenti (0)                                           | <ul> <li>Argomento 8</li> <li>Argomento 9</li> </ul> |
|                       |                                                          | Argomento 10                                         |
|                       |                                                          | I miei corsi                                         |
|                       |                                                          |                                                      |
|                       | Modifica consegna                                        |                                                      |
|                       | Modifica la tua consegna                                 | Amministrazione 🗉                                    |
|                       |                                                          | Amministrazione del corso                            |
|                       |                                                          |                                                      |
| Commercia             |                                                          |                                                      |
| Commu                 |                                                          |                                                      |
| Valutazione           | 90,00 / 100,00                                           |                                                      |
| Data di valutazione   | domenica, 8 marzo 2020, 14:41                            |                                                      |
|                       |                                                          |                                                      |
| Valutatore            | Lillana Chiavazza                                        |                                                      |

Quando un docente aggiunge un compito con scadenza, questo comparirà nella sezione "Prossimi eventi" in basso a destra fino alla scadenza dell'evento.

| Nuova scheda 🗙 🛐 Mes                                           | senger x   🔅 Istituto Superiore Stata x   🎽 4º B TSIA - Informatica x   🤣 Quaderno Elettronico x 🎢 My home x G | H388Q V7.0: Media Sei 🗙   Nuova scheda 🛛 🗙   🕂 🗖 💌                                                                                                    |
|----------------------------------------------------------------|----------------------------------------------------------------------------------------------------|----------------------------------------------------------------------------------------------------|
| $\leftrightarrow$ $\rightarrow$ C $\square$ guala-cn.registroe | lettronico.com/moodle/my/                                                                                      | ० 🖈 🕛 🗄                                                                                                    |
|                                                                |                                                                                                    | ✓ marzo 2020 ►           Lun Mar Mer Gio Ven Sab Dom           1                                                                                                    |
|                                                                | 1ª C SE - Economia Aziendale                                                                                   | 2         3         4         5         6         7         8           9         10         11         12         13         14         15           12         13         14         15         14         15           12         24         25         26         27         28         29 |
|                                                                | 1ª C SE - Scienze Motorie e Sportive                                                                           | 30 31                                                                                                    |
|                                                                |                                                                                                    | File personali 🛛                                                                                                    |
|                                                                | 1ª C SE - Francese (seconda Lingua Comunitaria)                                                                | Non sono presenti file                                                                                                    |
|                                                                | 1ª C SE - Religione Cattolica/attivita' Alternativa                                                            | Manage oficiale Files                                                                                                    |
|                                                                |                                                                                                    |                                                                                                    |
|                                                                | 1ª C SE - Diritto ed Economia                                                                                  | Prossimi eventi 🗉                                                                                                    |
|                                                                |                                                                                                    | creare DB e le relative query (<br>consegna per materdi)                                                                                                    |
|                                                                |                                                                                                    | 4* B TSIA - Informatica<br>martedi 10 marzo, 09:00                                                                                                    |
|                                                                | Hai 39 corsi nascosti (Visualizza tutti i corsi)                                                               | Val al calendario<br>Nuovo evento                                                                                                    |
|                                                                |                                                                                                    |                                                                                                    |